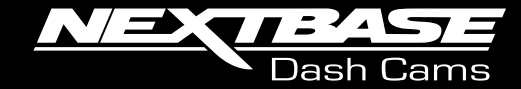

# Setting up MyNextbase Connect with a Nextbase 322GW Dash Cam

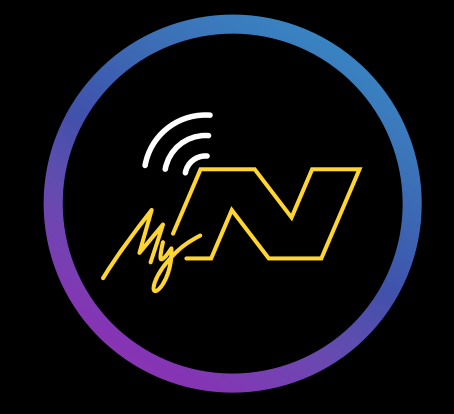

### Introduction

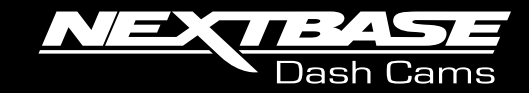

The following document contains a pictorial run-through of how to set up MyNextbase Connect with your **322GW** Nextbase Dash Cam.

Before starting, please return the Dash Cam to its factory settings and uninstall any previously downloaded MyNextbase Connect apps.

#### To return the Dash Cam to its factory settings:

Turn on the Dash Cam, stop it recording, go into 'Settings- Setup- Keep User Settings- Off'.
Go back into 'Settings- Setup- Default Settings' then return the Dash Cam to the default settings.

Please re-download the latest version of the MyNextbase App.

If you have any issues during this set-up, please contact Nextbase at support@nextbase.com , quoting the step number and details that the issue occurred on, and the Support Team will be able to help resolve the issue.

Please be aware that the exact order of the setup could differ with different mobile devices in comparison to the order presented here.

If you have individual difficulties with your mobile device which prevents successful setup, please contact us.

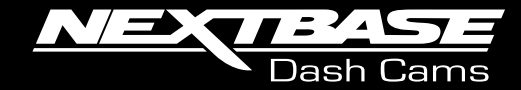

| 1 |  |
|---|--|
|   |  |

Please plug the Dash Cam into a power source Turn the Dash Cam ON and stop it recording by pressing the red circle.

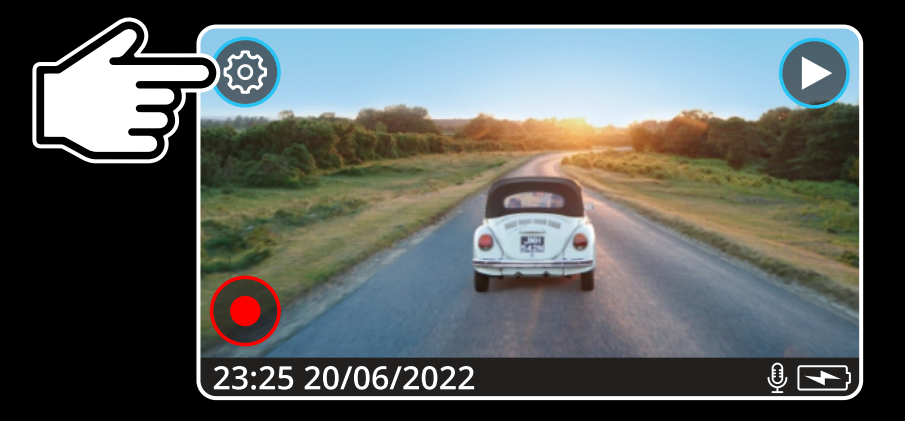

2

Press the Settings symbol in the top left corner of the screen.

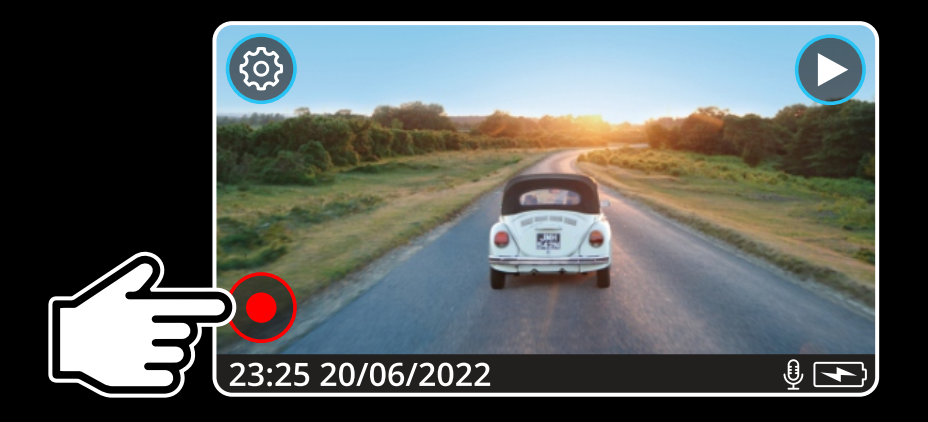

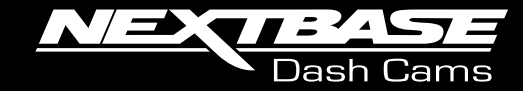

3

4

This will present a menu. Click 'Connect Apps'.

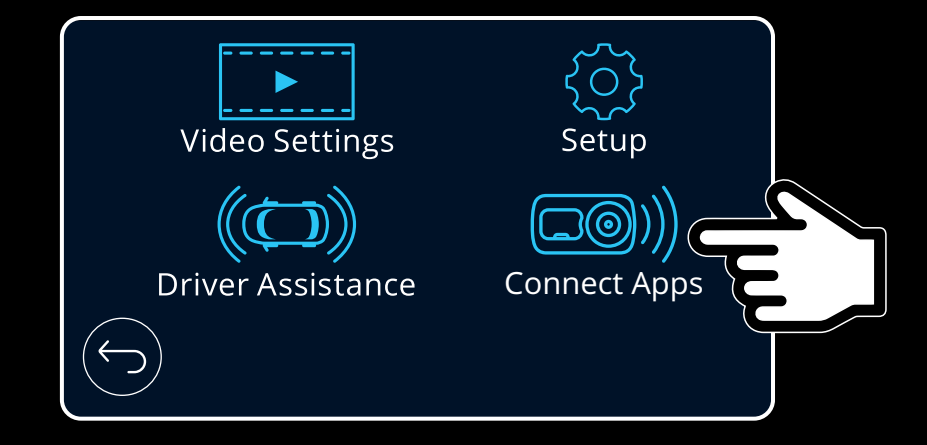

Click 'MyNextbase'.

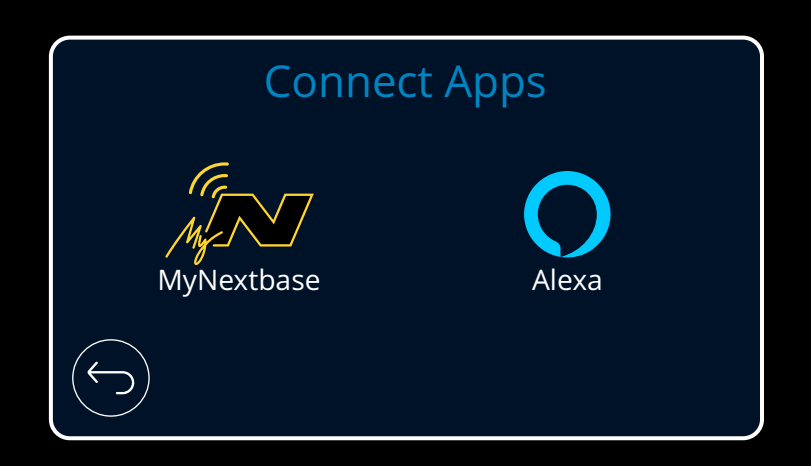

NEXTRASE Dash Cams

Click 'Setup Phone'.

5

6

This will present the screen shown here. Please leave the Dash Cam on this screen during the next steps as this is essential for connection.

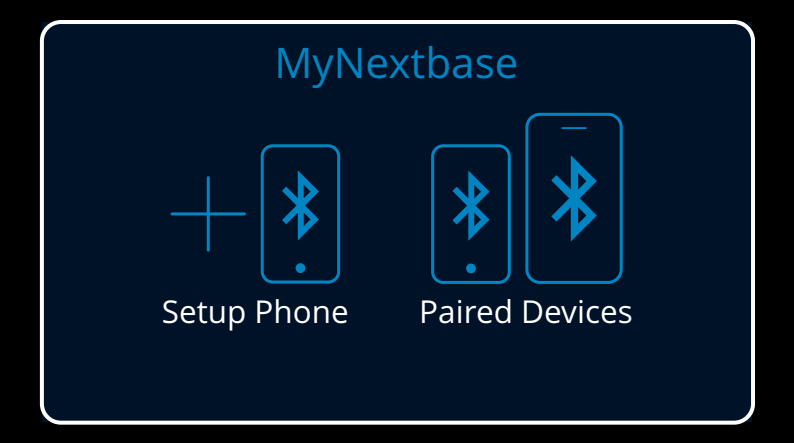

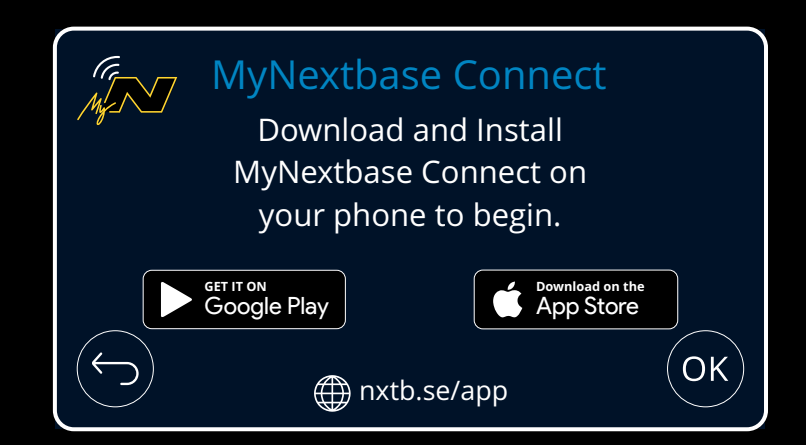

7

8

Open the MyNextbase Connect app on your mobile device. Click 'Connect Dash Cam'

The app will then scan for the Dash Cam. Please click on your Dash Cam when it appears

on the screen.

If you need to identify your camera by the Serial number, the Serial number can be located on the underside of your Dash Cam, printed on a sticker.

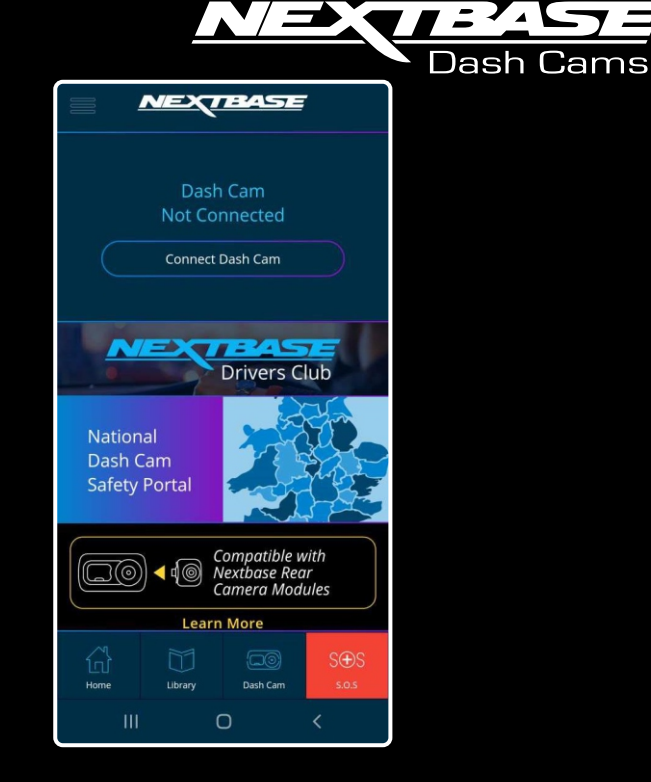

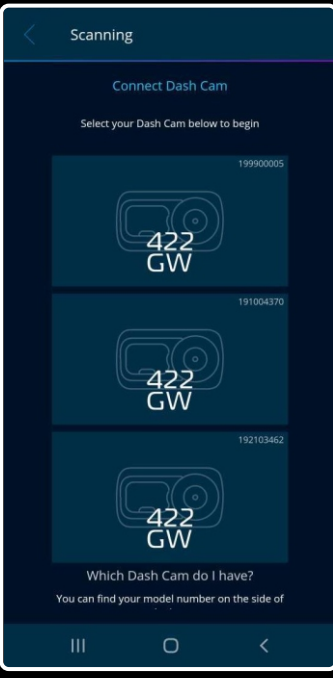

9

10

Your mobile device will then make a Bluetooth request. Depending on what type/make of device you have, this screen may pop-up, or you may be taken to the Bluetooth Settings on your device. Please wait for the pop-ups to appear and 'OK' them.

The MyNextbase Connect app will then check for any available Firmware updates for your Dash Cam. If a newer Firmware is available for your Dash Cam, it will offer you the option to update it. If your Dash Cam is up to date, it will inform you so.

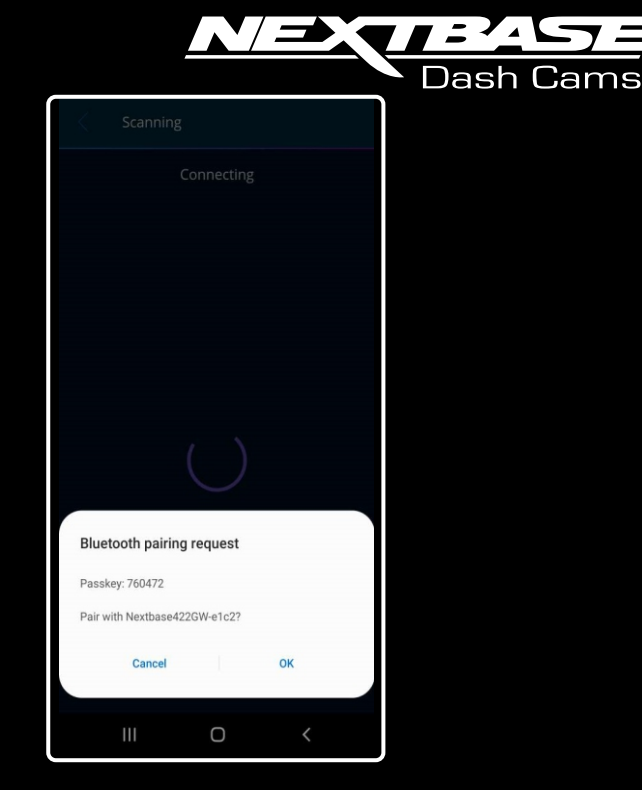

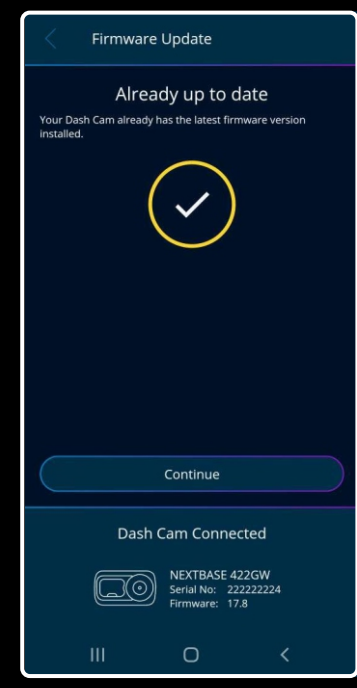

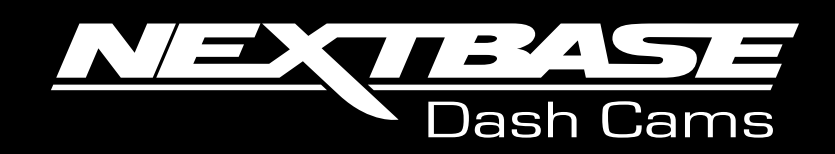

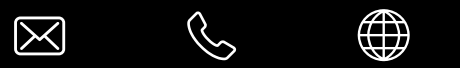

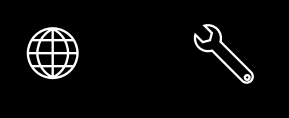

www.nextbase.com